《PKPM软件在应用中的问题解析》讲义(七) PDF转换可能丢 失图片或格式,建议阅读原文

https://www.100test.com/kao\_ti2020/173/2021\_2022\_E3\_80\_8AP KPM E8 BD AF c58 173107.htm 第七章 PKPM软件关于混凝 土柱计算长度系数的计算 (一)规范要求 《混凝土结构设 计规范》(GB 50010-2002)(以下简称《混凝土规范》)第 7.3.11条第2款规定:一般多层房屋梁柱为刚接的框架结构, 各层柱的计算长度系数可按表7.3.11-2取用。 第7.3.11条第3 款规定:当水平荷载产生的弯矩设计值占总弯矩设计值的75 %以上时,框架柱的计算长度10可按下列两个公式计算,并 取其中的较小值: IO = [I+0.15 ( u+ I)]H (7.3.11-1) IO = (2十0.2 min) H (7.3.11-2) 式中: u、 I柱的上端、 下端节点处交汇的各柱线刚度之和与交汇的各梁线刚度之和 的比值; min比值 u、 I中的较小值; H柱的高度, 按 表7.3.11-2的注采用。(二)工程算例 工程概况:某工程为 十层框架错层结构,首层层高2m,第二层层高4.5m。其第一 、二层结构平面图、结构三维轴侧图如图1所示。(图略) (三)SATWE软件的计算结果 计算结果表: - - - -

----表中数据依次为:柱号/首

层Cx / 首层Cy / 二层Cx / 二层Cy / 柱1是边柱,首层无梁, 二层与三根梁相连;柱2也是边柱,首层下向有一根梁,二层 与三根梁相连;柱3是中柱,首层、二层均与四根梁相连。

结果分析: 表1中Cx、Cy的计算过程 表2中Cx、Cy的 计算过程 根据公式 (7.3.11-1)和 (7.3.11-2), ux=(ECIC 下/LC1 ECIC上/LC2)/[(ECIb左/Lb1 ECIb右/Lb2) × 2] 对于底层 柱,由于柱底没有梁,所以程序自动取 lx=0.1。(四)注 意事项 采用公式 (7.3.11-1) 和 (7.3.11-2) 计算柱的计算长 度系数时,程序采用以下原则计算梁、柱构件的刚度: 没 有按规范要求判断水平荷载产生的弯矩设计值占总弯矩设计 值的75%以上这个条件; 对于混凝土梁,程序采用架的刚 度放大系数值恒为2.0;对于钢梁,则采用设计人员输入的梁 刚度放大系数; 程序对于另一端不与柱(墙)相连的梁按 远端梁铰接处理; 当梁的两端与柱铰接时. 不考虑梁的刚 度; 当梁的一端与柱刚接、另一端与柱铰接时.对于混凝 土梁,梁的刚度折减50%,并不受有无侧限的限制;对于钢 梁,有侧限时折减50%,无侧限时不折减; 当柱一端铰接 时.则相应端梁与柱的刚度比取0.1; 斜柱(支撑)刚度不 考虑在约束刚度比的计算中; 单向墙托柱、柱托单向墙, 面内按固端计算,刚度比取10,面外按实际情况计算; 双 向墙托柱、柱托双向墙,双向刚度比均取10(柱端已定义为 铰接的不在此列)。 斜柱(支撑)的计算长度取1.0。 地 下室的越层柱,程序不能自动搜索,而按层逐段计算柱的计 算长度系数。 所有边框柱,其计算长度系数内定为0.75。

对于混凝土柱,其计算长度系数上限为2.5,钢柱的计算长

度系数上限为6.0。 程序只执行现浇楼盖的计算长度系数, 没有执行装配式楼盖的计算长度系数。 目前的SATWE软件 对有吊车或无吊车的排架结构的柱计算长度系数仍按框架结 构实行。 对于SATWE软件,设计人员修改柱计算长度系数 后,不要再进行"形成SAIWE数据"和"数据检查"等操作 ,而应该直接计算,否则程序仍然按照原来的计算长度系数 进行计算。(五)如何判断"水平荷载产生的弯矩设计值占 总弯矩设计值的75%以上"这个条件?由于目前的SATWE软 件没有直接判断"水平荷载产生的弯矩设计值占总弯矩设计 值的75%以上"这个条件的功能,因此需要设计人员自己进 行判断,具体判断过程我们可以遵循以下步骤: 在新版的 SATWE软件中首先按照不执行《混凝土规范》7.3.11-3条的方 法进行计算,从而得到所有荷载产生的总弯矩设计值; 点 取SATWE软件 " 总信息 " 中 " 恒活载计算信息 " 里的 " 不计 算恒活载"选项,然后进行计算,从而得到水平荷载产生的 弯矩设计值: 将头两步计算得到的弯矩设计值相比看是否 满足《混凝土规范》7.3.11-3条中的条件; 在选择弯矩设计 值时要注意尽量选择同一工况荷载作用下的内力值。 100Test 下载频道开通,各类考试题目直接下载。详细请访问 www.100test.com